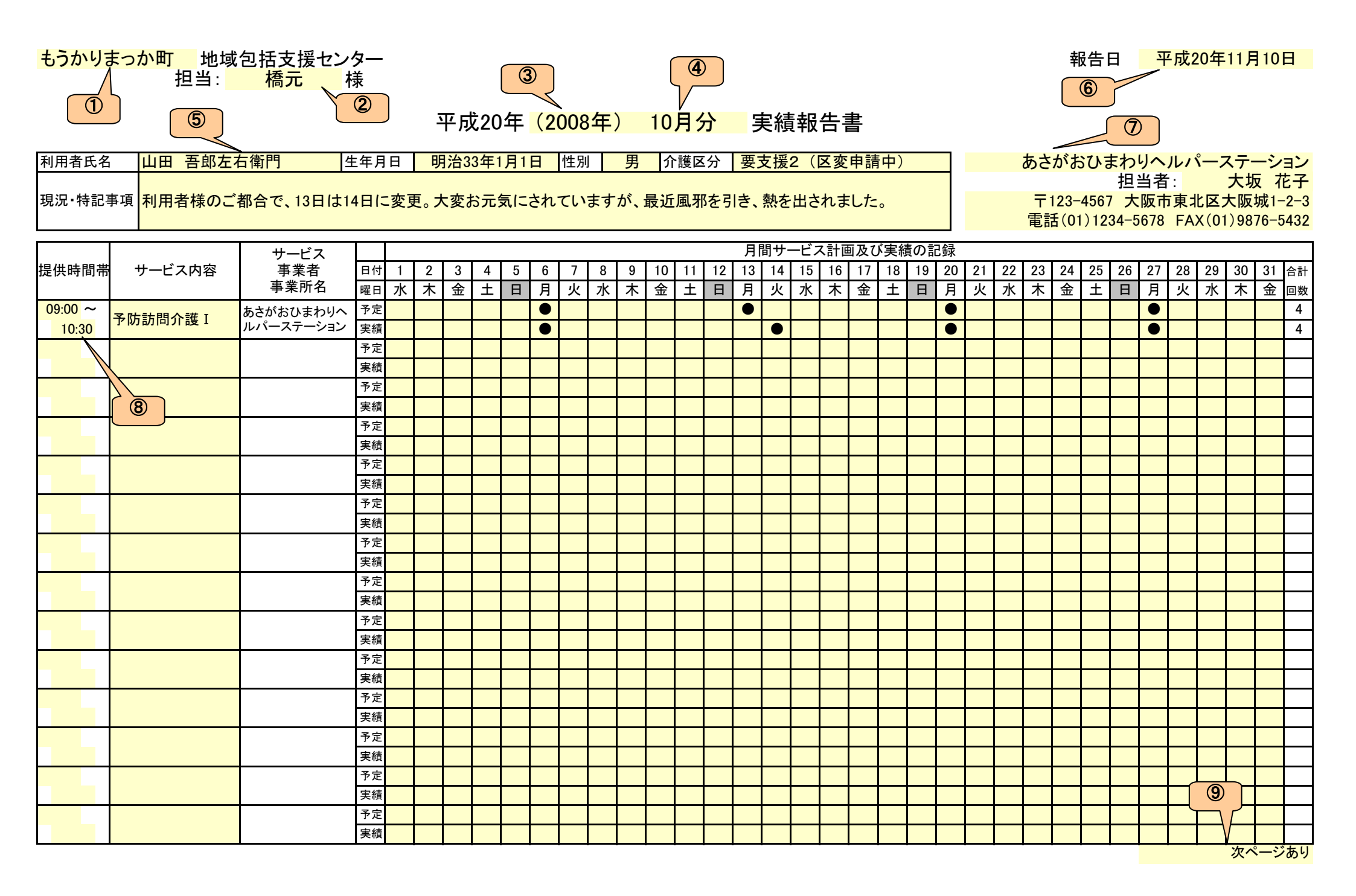

# ドロップダウンリスト設定箇所

| サービス内容リスト       | 事業所担当者リスト |
|-----------------|-----------|
|                 |           |
| 予防訪問介護 I        | 大坂花子      |
| 予防訪問介護 Ⅱ        | 松田 聖子     |
| 予防訪問介護Ⅲ         | 河合 奈保子    |
| 予防訪問入浴          | 田原 俊彦     |
| 予防訪問リハ          | 近藤 正彦     |
| 予防通所介護1         |           |
| 予防通所介護2         |           |
| 予防通所介護アクティビティ加算 |           |
| 予防通所介護口腔機能向上加算  | _         |
| 予防通所介護栄養改善加算    |           |
| 予防通所介護運動機能向上加算  |           |
| 予防通所介護事務所評価加算   |           |
| 予防通所リハ1         |           |
| 予防通所リハ2         |           |
| 予防通所リハ運動機能向上加算  |           |
| 予防通所リハ栄養改善加算    |           |
| 予防通所リハロ腔機能改善加算  |           |
| 予防通所リハ事業所加算     |           |
|                 |           |
|                 |           |
|                 |           |
|                 |           |
|                 |           |
|                 |           |
|                 |           |
|                 |           |
|                 |           |
|                 |           |
|                 |           |
|                 |           |

## 「サービス実績報告書(地域包括支援センター提出用)」についての説明

ヘルパーステーションなどの介護保険サービス提供事業者様が、介護予防の利用者様の実績を 地域包括支援センター様に提出する際に利用頂ける報告書です。

入力するのは色づけしてある箇所だけ(印刷結果には色づけされません)。色づけしていない箇 所は入力ができないようにしてありますので、「誤って計算式を消してしまった!」といったことも起 こりません。

見た目は利用票・提供票そのもの。地域包括の担当者へのメッセージも入力できます。

## ●各項目の説明

①地域包括支援センター名を入力して下さい。

②地域包括支援センターの担当者名を入力して下さい。

③実績報告年 西暦で数字のみ入力して下さい。 例えば、2008 と入力して確定すると、「(2008 年)」と自動変換され、

左側に対応する和暦が自動表示されます。

④実績報告月 数字のみ入力して下さい。

例えば 11 月なら、11 と入力して確定すると、「11 月分」と変換され、 実績入力欄の日付と曜日が自動表示されます。

⑤利用者情報

■利用者氏名 利用者名を入力します。お名前が長い場合でも、自動で字の大きさ が小さくなり、セルをはみ出さないように設定してあります。

- ■生年月日 和暦で入力します。
  - 例)明治 33 年 1 月 1 日 m33/1/1
    - 大正 10 年 1 月 1 日 t10/1/1
    - 昭和 10 年 1 月 1 日 s10/1/1

※明治 32 年以前の場合は、自動で和暦変換されません。その場合 は、手入力でお願いします。

■性別 ドロップダウンリストで選択します。

■介護区分 ドロップダウンリストで選択します。

■区分変更情報 区変中の場合は、ドロップダウンリストから選択します。

■現況・特記事項 地域包括支援センター担当者への報告事項などを入力します。

例えば10月5日なら、10/5と入力します。

⑥報告日「月/日」という形で日付を入力すると、和暦変換されます。

# ⑦事業所情報

■事業所名 事業所名を入力します。ここに入力した情報が、実績入力欄の「サービス事業者事業所名」欄に自動表示されます。

### ※サービス内容を入力しないと表示されません。

■担当者名 ドロップダウンリストから選択します。 設定方法は後述⑩をご覧下さい。

⑧実績入力欄

■提供時間帯 サービス開始・終了時間を入力します。

※開始時間の横にある「~」は、サービス内容を入力しないと表示さ れません。

- ■サービス内容 ドロップダウンリストから選択します。 設定方法は後述⑪をご覧下さい。
- ■予定・実績入力 入力したいサービス予定日・実績日に、ドロップダウンリストで「●」を 選択して入力します。合計回数は自動表示されます。

⑨実績が1枚に収まらない場合は、ドロップダウンリストから「次ページあり」を選択します。

#### ※⑩と⑪は、画面を右にスクロールすると現れます。

⑩事業所担当者リスト

枠線で囲んである箇所(CT13~CT22)に、ドロップダウンリストに表示させたいお名前を 入力します。最大 10 名表示できるようになっています。

## ①サービス内容リスト

枠線で囲んである箇所(CS13~CS42)に、ドロップダウンリストに表示させたいサービス 内容を入力します。最大 30 のサービスが表示できるようになっています。

貴事業所のサービス内容に合わせて、必要なサービスを追加したり、不要なサービスを削除したりしてお使い下さい。

●注意事項

- ①このテンプレートには計算式が入っており、誤って計算式が削除されないよう、シート保護 をかけています。カスタマイズされたい時は、元ファイルを保存してからシート保護を解除し、 作業されることをおすすめします。シート保護解除パスワードは不要です。
- ②このテンプレートの用紙サイズは A4 横、印字調整は Canon 社製プリンター ix5000 で行いました。お使いのプリンターによっては用紙が数枚にまたがってしまうことがありますが、 その際の微調整は各自でお願いします。
- ③このテンプレートは、Microsoft Excel2003と2007で動作確認が取れております。それ以 外のバージョンでの動作確認はできておりません。
- ④Excel 自体の使い方の説明やサポートは行っておりません。